Date: 03.07.2021

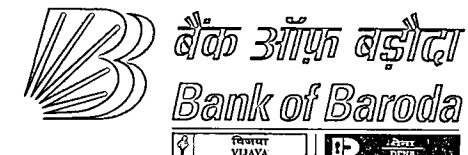

HO:BR:113:156

Operations & Services Department Head Office, Baroda

### **CIRCULAR TO ALL BRANCHES / OFFICES IN INDIA**

#### Dear Sir / Madam,

# Re: Continuation of Staff Pension account by Family Pensioner in case of death of first holder .(Staff Pensioner) w. e. f. 06.07.2021.

Bank allows to open joint account for staff pension with their spouse. At the time of pensioner's death first name is not allowed to be deleted by the system. As the spouse would be eligible for family pension, pension account will be continued by family pensioner but as the name of widow/spouse of the staff family pensioner is as second holder the staff rate is not provided by the system and hence they are forced to close this account and open a new account which causes inconvenience to family pensioner of the staff.

In order to continue the same account of staff pensioner in case of his/her death and to provide staff rate to family pensioner, branches are advised as under:

- 1. To accept application from family pensioner of staff along with Death certificate and Copy of PPO.
- 2. Name of Family Pensioner should be verified from PPO.
- 3. Primary holder i.e. Staff Pensioner should be marked deceased.
- 4. Joint holder who is family pensioner, his/her customer id should be made primary customer id using menu HCCA. But before replacing the primary customer ID " Joint Customer Id should be made as Staff by selecting the Staff Flag as Y and also giving the EC No of deceased employee using MRCR"
- In HACM menu, the Relation Code under Related Party tab FPS (Family Pensioner of Staff) option should be selected through menu HACM and Name of deceased staff pensioner should be entered in the system in the field "Notes" that first holder –Name of the staff \_\_\_\_\_EC No. \_\_\_\_\_deceased on \_\_\_\_(Date)

If name is long, it may be written in short. Detail Job Card is attached. **Please note this process is only for staff pensioner**.

Please ensure compliance.

Yours faithfully,

Pankaj Mittal General Manager (Operations & Services) \bina 2021\circulars\restriction on opening accounts at branch.docx

> प्रधान कार्यालय – परिचालन एवं सेवाएँ विभाग, " बड़ौदा भवन ", 7वां तल, आर सी दत्त रोड, अलकापुरी, बड़ौदा–390007. भारत. Head Office - Operations & Services Dept., "Baroda Bhavan", 7<sup>th</sup> Floor, R. C. Dutt Road, Alkapuri, Baroda - 390007. INDIA. फो./T : 0265-2316769, ई-मेल/E : operations.ho@bankofbaroda.com

# Annexure to HO:BR:113:156 03. 07.02021

### JOBCARD – Mandatory Updation of RELATION CODE in Staff accounts

# 1. Staff accounts :

- a) Select Relation code as "SELF" for the Relation Type : MAIN in the related party tab of HACM menu.
- b) Kindly verify the same using menu HACM

Following is the sample flow for updating RELATION CODE in HACM menu:

• Invoke the menu HACM

| <b>M</b> Finacle         |                 |                   | ala seer        | k tiva ( staskys⊅n). | ale et etgen verb |              | W Menu          | Show Memo Pad       | CCY Converter |
|--------------------------|-----------------|-------------------|-----------------|----------------------|-------------------|--------------|-----------------|---------------------|---------------|
| Universal Banking Soluti | on from Infosys |                   |                 |                      |                   | 01 July 2021 | User. DR67   05 | 30   Menu Shortcutt | <u> </u> 60   |
| Customer Alcs Mainten    | ince            |                   |                 | <b></b>              |                   |              |                 |                     | Help 🧭        |
| A/c. ID *                | 05300100013231  | -<br> 5 <b>0%</b> | ъ. I.           | KARA PARA DI         | SER-BO            |              |                 |                     |               |
| Go Clear                 |                 |                   | 1 m 10,200m 111 |                      |                   |              |                 |                     |               |

• After clicking on GO, visit RELATED PARTY tab

| Customer A/c. Maint   | tenance                                                                                                    |                                       |                   |                                |                           |                   |
|-----------------------|----------------------------------------------------------------------------------------------------|---------------------------------------|-------------------|--------------------------------|---------------------------|-------------------|
| Function              | Modify                                                                                                    |                                       |                   |                                |                           |                   |
| AVC. ID               | 053001000                                                                                                    | 13231 0530 INR KALIGI POOR            | NACHANDRARAO      |                                |                           |                   |
| CIF ID                | GOK00471                                                                                                    | 8 KALIGI POORNA CHANDRAF              | RAD               |                                |                           |                   |
| General Ledger Subhea | d Code 13421 - OT                                                                                              | HER SAMNGS BANK                       |                   | Scheme Code                    | SB112 - SAVINGS BANK ST   | AFF               |
| 🗋 Qthers              | Elexi-Deposit                                                                                                  |                                       | 🗋 Linked Deposits | <u>A</u> ddi, Info             | Kisan Credit Card Detalls | Eayment System    |
| General               | Link Collaterals                                                                                               | Interest & Tax                        | Scheme            | 2 Nomination                   | 🕑 Rejated Party           | 🗋 MS Codes        |
| 1                     |                                                                                                    |                                       |                   |                                |                           | Hop @             |
| Add                   |                                                                                                    |                                       |                   |                                |                           | 4 Record 1 of 1 P |
| Relation Type *       | 1                                                                                                    | ~                                     | F                 | Relation Code                  |                           | 5                 |
| fintoment Francisco   | ·                                                                                                    |                                       |                   | Next Dace Shoot Brint Data     | p                         |                   |
| Statement Frequency   |                                                                                                    | ✓ [1383] ✓                            | F                 | WERT Pass Scient Plant Date    |                           |                   |
|                       | 6. <b>*</b>                                                                                                    |                                       |                   |                                |                           |                   |
|                       | la de la companya de la companya de la companya de la companya de la companya de la companya de la companya de | ~                                     |                   |                                |                           |                   |
| Dispatch Mode         | · ·                                                                                                    | Y                                     | τ                 | Designation Code               |                           |                   |
|                       |                                                                                                    |                                       |                   |                                |                           |                   |
| Payment system mess   | soge frequency                                                                                                 |                                       | 1                 | lext Payment System Print Date |                           |                   |
| с.                    |                                                                                                    | · · · · · · · · · · · · · · · · · · · |                   |                                |                           |                   |

• Select RELATION CODE as "SELF" from the searcher for the RELATION TYPE "MAIN"

| ) -<br>14 | Universal Banking Solution<br>Customer A/c. Maintenan       | i from Intopys                     |                                                     |                     |                            | 01 July 2021   User DR67   0530   1 | Menu Shortcut: IGo |
|-----------|-------------------------------------------------------------|------------------------------------|-----------------------------------------------------|---------------------|----------------------------|-------------------------------------|--------------------|
|           | Function<br>AVC ID<br>CIF ID<br>General Ledger Subbest Code | Mbdify<br>05300100013<br>GQK004718 | 1231 0530 INR KALIGI POOR<br>KALIGI POORNA CHANDRAF | NACHANDRARAO<br>RAO | 5-h 0-d-                   |                                     |                    |
|           | E) Others                                                   | Elexi-Deposit                      | Document                                            | 🗋 Linked Deposits   | Addl. Info.                | Kisan Credit Card Details           | Payment System     |
|           | General                                                     | Ling Collaterals                   | įnterest & Tax                                      | Scheme              | 🕑 Nomination               | Related Party                       | [] MS Codes        |
|           | Add<br>Relation Type                                        | <b></b>                            | ~                                                   |                     | Relation Code              | SELF                                | 4 Record 1 of 1 >  |
|           | Statement Frequency                                         |                                    | V V<br>V V                                          | Erzen eren er       | Next Pass Sheet Print Date |                                     |                    |
|           | Dispatch Mode                                               |                                    | v                                                   | I                   | Designation Code           | -<br>-<br>                          | <u> </u>           |

• Click on SUBMIT and verify using menu HACM.

# 2. Staff Family pensioner accounts :

- a) Select Relation code as "FPS (Family pensioner of Staff)" for the Relation Type: MAIN in the related party tab of HACM menu.
- b) Name of deceased will be entered in the field "Notes" that first holder Name of the staff\_\_\_\_\_\_ EC No. deceased on \_\_\_\_\_(Date)
- c) Kindly verify the same using menu HACM

Following is the sample flow for updating RELATION CODE in HACM menu

• Invoke the menu HACM

|                         | ······································ | · · · · · · · · · · · · · · · · · · ·                                                                          |                                | <ul> <li>Logistic contraction of the second second s<br/>Second second sec<br/>second second second second second second second second second second second second second second second second second second second second second second second second second second second second second second second second second sec</li></ul> |
|-------------------------|----------------------------------------|----------------------------------------------------------------------------------------------------|--------------------------------|----------------------------------------------------------------------------------------------------|
| <b>W</b> Finacle        |                                        | an an an an an an an an an an an an an a                                                                       | Menu V                         | Show Memo Pad CCY Converter                                                                                                    |
| Universal Banking Solut | on from Infosys                        | the second second second second second second second second second second second second second second second s | 01 July 2021   User DR67   290 | 4   Menu Shortcut                                                                                                    |
| Customer A/cs Mainten   | ance                                   |                                                                                                    |                                |                                                                                                    |
|                         |                                        |                                                                                                    |                                | Нор 🕢                                                                                                    |
| Function *              | M- Modify                              |                                                                                                    |                                |                                                                                                    |
| A/C. ID *               | 06650100006707                         |                                                                                                    |                                |                                                                                                    |
| Go Clear                |                                        | a an an an an an an an an an an an an an                                                                       |                                |                                                                                                    |

• After clicking on GO, visit RELATED PARTY tab

| Universal Banking.S  | Solution from infosys | and the second second second second second second second second second second second second second second second | and the state of the second state of the |                                | . 01 July,2021   User DR67   2904 | Menu Shoricuti    |
|----------------------|-----------------------|----------------------------------------------------------------------------------------------------|------------------------------------------|--------------------------------|-----------------------------------|-------------------|
| Customer A/c. Main   | ntenance              |                                                                                                    |                                          |                                |                                   |                   |
| Function             | Modi                  | fy                                                                                                    |                                          |                                |                                   |                   |
| AVC. ID              | 0665                  | 0100006707 2904 INR UMANATH                                                                                      | MSHRA                                    |                                |                                   |                   |
| CIF ID               | 0038                  | 09914 UMANATH MSHRA                                                                                              |                                          |                                |                                   |                   |
| General Ledger Subhe | ad Code 1342          | 1 - OTHER SAMNGS BANK                                                                                            |                                          | Scheme Code                    | SB112 - SAMNGS BANK               | STAFF             |
| Qthers               | Elexi-Deposit         | Document                                                                                                    | Linked Deposits                          | Addl. Info                     | Kisgn Credit Card Details         | Payment System    |
| General              | Link Collaterals      | Interest & Tax                                                                                                   | Scheme                                   | [] Nomination                  | Rejated Party                     | MS Codes          |
| ŧ                    |                       |                                                                                                    |                                          |                                |                                   | Holo 🕢            |
| Add                  |                       |                                                                                                    |                                          |                                |                                   | 4 Record 1 of 1 🕨 |
| Relation Type *      | Г                     | A : •                                                                                                    | 7                                        | Relation Code                  | [                                 |                   |
|                      | •                     |                                                                                                    |                                          |                                | 17 ME Y 14280                     |                   |
| Statement Frequency  | /                     | lad 🗸 Varia 🗸                                                                                                    | 7                                        | Next Pass Sheet Print Date     |                                   |                   |
|                      | 1.0                   | Y Day Y Inneday                                                                                                  | 7                                        |                                |                                   |                   |
|                      | L L                   | - < N                                                                                                    | <del>,</del>                             |                                |                                   |                   |
| Dispatch Mode        |                       | ······                                                                                                    | 7                                        | Designation Code               |                                   | ~                 |
|                      | ,                     |                                                                                                    |                                          |                                |                                   |                   |
| Payment system me    | ssoge frequency       | · · · · · · · · · · · · · · · · · · ·                                                                            | 7                                        | Next Payment System Print Date | •                                 |                   |
|                      |                       |                                                                                                    | 7                                        |                                |                                   |                   |

• Select RELATION CODE as "FPS" from the searcher for the RELATION TYPE "MAIN"

| Function                         | Nodify                        |                   |                                |                                          |                                                                                                    |
|----------------------------------|-------------------------------|-------------------|--------------------------------|------------------------------------------|----------------------------------------------------------------------------------------------------|
| We iD                            | 06650100006707 2904 INR UMANA | ATH MSHRA         |                                |                                          |                                                                                                    |
| CIF ID                           | 003809914 UMANATH MSHRA       |                   |                                |                                          |                                                                                                    |
| eneral Ledger Subhead Code       | 13421 OTHER SAMNGS BANK       |                   | Scheme Code                    | SB112 - SAVINGS BANK ST                  | AFF                                                                                                    |
| 💭 Others 🗋 Elexi-Dep             | posit Document                | 🗌 Linigd Deposits | Addi. Info.                    | Kisan Credit Card Details                | Payment System                                                                                                    |
| General Link Colla               | iterals Interest & T          | ax Scheme         |                                | Related Party                            | MS Codes                                                                                                    |
|                                  |                               | 100×1025          |                                | A T                                      |                                                                                                    |
| Add                              |                               |                   |                                |                                          | < Record 1 of 1 ≥                                                                                                    |
| lelation Type *                  | 6. Kine                       | $\overline{}$     | Relation Code                  | FPS                                      | ]c.                                                                                                    |
| ilatement Frequency              |                               | - Rollings        | Next Pars Sheet Drint Onlo     | an an an an an an an an an an an an an a | (b) and a state of a second second s<br>second second second second second second second second second second second second second second second second second second second second second second second second second second second second second second second second second sec |
|                                  |                               |                   | Nox Pasa Sileer Finit Cale     | i an an an an an an an an an an an an an | I                                                                                                    |
|                                  |                               | <u>.</u>          |                                |                                          |                                                                                                    |
| iseatch Mode                     |                               |                   | Potienties Code                | ,                                        |                                                                                                    |
|                                  | t                             | ů.                | to signation code              | i                                        | i` <b>`</b>                                                                                                    |
|                                  |                               |                   |                                |                                          |                                                                                                    |
| Payment system message frequency |                               | ~                 | Next Payment System Print Date |                                          | 1                                                                                                    |

• Enter the Name of Deceased staff and Deceased on Date in the Field "NOTES"

| Address Line 2                        | SA BABAMANDIR MARG BORIVALI W | E:               | Address Line 3                                                                                                  | -                                                                                                    |                       |
|---------------------------------------|-------------------------------|------------------|----------------------------------------------------------------------------------------------------|----------------------------------------------------------------------------------------------------|-----------------------|
| City                                  | MUMBA                         | 35               | State                                                                                                    | мн                                                                                                    | 1                     |
|                                       |                               |                  |                                                                                                    | 74 ¥ 1, \$15                                                                                                   |                       |
| Country                               | 1N                            | 10 to            | Postal Code                                                                                                    | 400092                                                                                                    |                       |
| 1                                     | ∀ty                           |                  |                                                                                                    |                                                                                                    |                       |
| Phone No. Type                        | COM/PH1                       | 14 A             | Phone No.                                                                                                    | +09(923)878661                                                                                                 | 7                     |
|                                       | クロッキャン・キネンモッジを                |                  |                                                                                                    |                                                                                                    |                       |
| Telex No.                             |                               |                  | Fax No.                                                                                                    |                                                                                                    |                       |
| Email ID Type                         | COMVEM                        | 4                | Email ID                                                                                                    | umanmishra@yahoo.co.in                                                                                         | i i                   |
| 8                                     | 2333. <b>8</b> 477. TCA       |                  |                                                                                                    |                                                                                                    |                       |
| Start Date                            |                               |                  | ENDINE                                                                                                    | The second second second second second second second second second second second second second second second s |                       |
| Amt                                   |                               |                  | Notes                                                                                                    | NAVE OF DECEASED STAFF                                                                                         | 1                     |
|                                       |                               |                  |                                                                                                    | DECEASED ON DATE                                                                                               | 2                     |
| Print                                 |                               |                  |                                                                                                    |                                                                                                    |                       |
| Print Statement                       | 🔆 Yes 👻 No                    | 5                |                                                                                                    |                                                                                                    | 8                     |
| Print Advice for Standing Instruction | 🙁 Yes 🔿 No                    | an an ann an tha | and and a static and data and the second states and the second states of the second states of the second states |                                                                                                    | and the second second |
| Drint Concert Mation                  | -4-++ · · · · · · · · ·       |                  |                                                                                                    |                                                                                                    |                       |

• Click on SUBMIT and verify using menu HACM.

.

For any assistance, Branch may lodge a request at Global Help Desk Portal URL <u>http://helpdesk.bankofbaroda.co.in:8080/SM/ess.do</u> OR Contact on 9999999 through IP Phone OR Lodge a call with LOCAL HELP DESK /CBS operations team may be contacted. \*\*\*\*\*\*\*